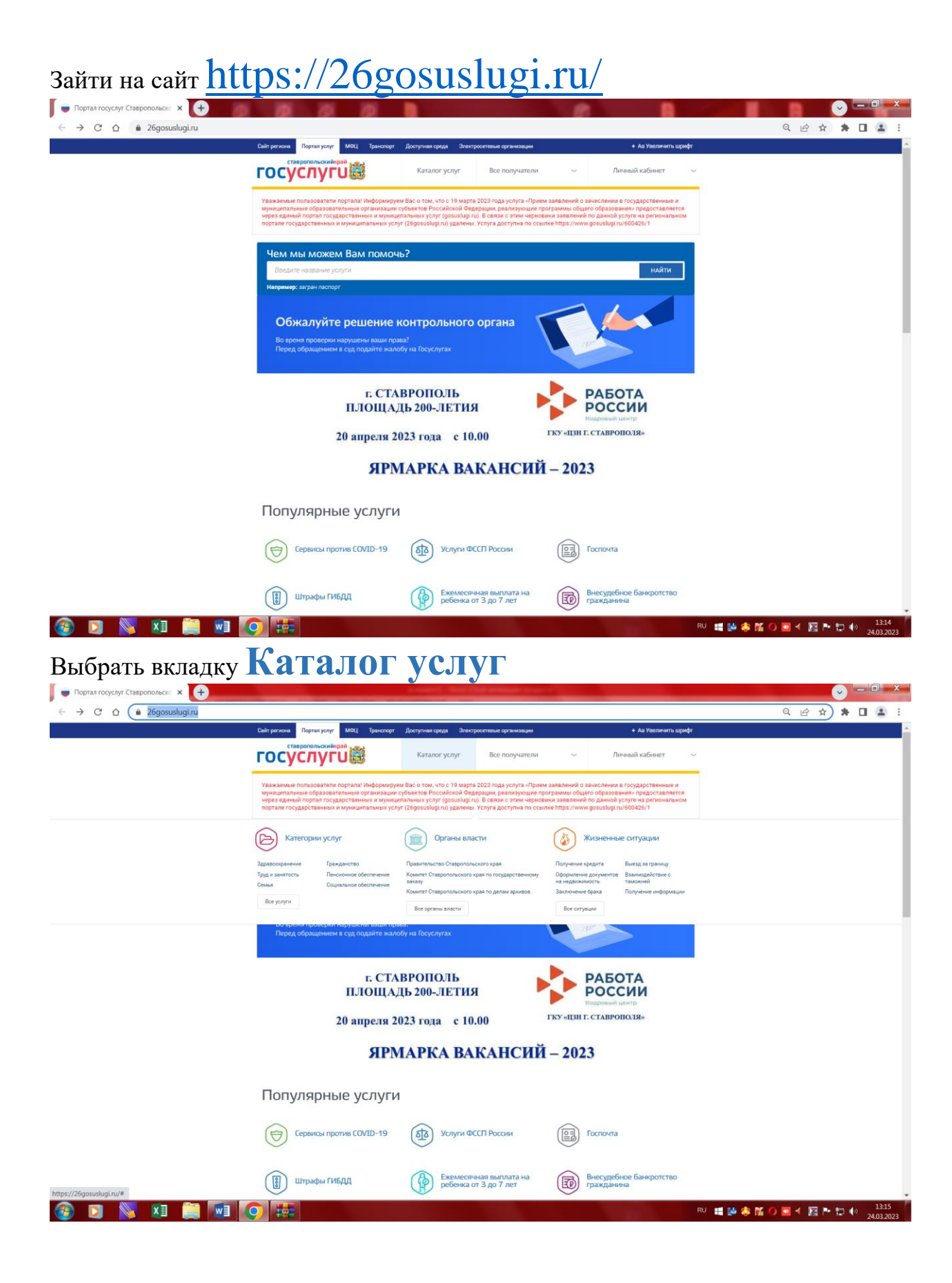

Нажать на раздел Все услуги – В разделе Образование выбрать Предоставление информации о текущей успеваемости учащегося

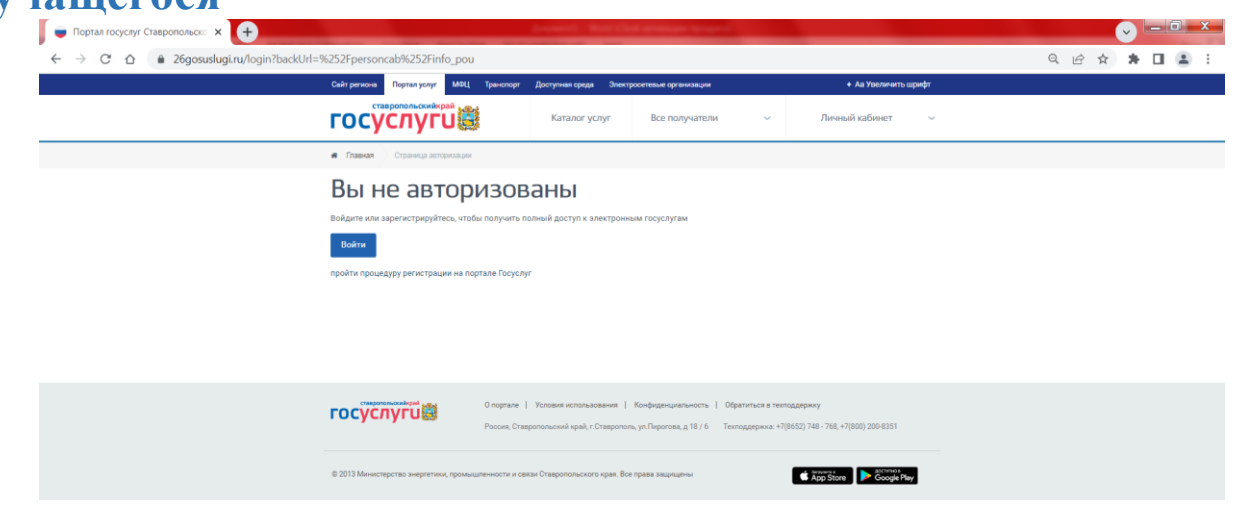

| → C D 🗎 26gosuslugi.ru | /personcab/info_pou?tab=performance                                                                                                    |                                                                                                    |                                                                                                    |                                                                                                    | 0 | n Q B 1 | à 😕 |  |
|------------------------|----------------------------------------------------------------------------------------------------|----------------------------------------------------------------------------------------------------|----------------------------------------------------------------------------------------------------|----------------------------------------------------------------------------------------------------|---|---------|-----|--|
|                        | Сайт региона Портал услуг МФЦ Тран                                                                                                    | опорт Доступная ореда Электросетевы                                                                                                    | ые организации                                                                                                    | + Аа Увеличить шрифт                                                                                                    |   |         |     |  |
|                        | госуслуги                                                                                                    | Каталог услуг Во                                                                                                    | се получатели 🗸 🗸                                                                                                    | Гарибян А.О. 🗸 🗸                                                                                                    |   |         |     |  |
|                        | Уважаемые пользователи портала! Инфо<br>муниципальные образовательные органи<br>через адиный портал государственных и<br>портале государственных и муниципальн | эмируем Вас о том, что с 19 марта 2023 г<br>зации субъектов Российской Федерации<br>муниципальных услуг (дозизіиді.ги). В сві<br>міх услуг (26gosusiugi.ru) удалены. Услуга | года услуга «Прием заявлений о<br>к, реализующие программы общ<br>язы с этим черновики заявлений<br>а доступна по ссылке https://www | ачислении в государственные и<br>го образования» предоставляется<br>по дачной услуге на региональном<br>/gosuslugi.ru/600426/1 |   |         |     |  |
|                        | <ul> <li>Предоставление информации с</li> </ul>                                                                                                    | текущей успеваемости обучающегося                                                                                                    |                                                                                                    |                                                                                                    |   |         |     |  |
|                        | Добавить учеников                                                                                                    |                                                                                                    |                                                                                                    |                                                                                                    |   |         |     |  |
|                        |                                                                                                    |                                                                                                    |                                                                                                    |                                                                                                    |   |         |     |  |
|                        | Успераемость Расписание                                                                                                    | итоговые оценки                                                                                                    |                                                                                                    |                                                                                                    |   |         |     |  |
|                        | 24.03.2023<br>Будет отображена вся неделя включающая выбран                                                                                                    | очо дату                                                                                                    |                                                                                                    |                                                                                                    |   |         |     |  |
|                        |                                                                                                    |                                                                                                    |                                                                                                    |                                                                                                    |   |         |     |  |
|                        | Предмет Дом. задание                                                                                                    | Оценка                                                                                                    | Предмет Дом. з                                                                                                    | дание Оценка                                                                                                    |   |         |     |  |
|                        | Предмет Дом. задание                                                                                                    | Оценка                                                                                                    | Предмет Дом. з                                                                                                    | адание Оценка                                                                                                    |   |         |     |  |
|                        | Прадмет Дом. задания                                                                                                    | Оценка                                                                                                    | Предмет Дом. з                                                                                                    | идание Оценка                                                                                                    |   |         |     |  |
|                        | Продмет Дом. заднии                                                                                                    | Оценка                                                                                                    | Предмет Дом. з                                                                                                    | дание Оценка                                                                                                    |   |         |     |  |
|                        | Ppedgerr Don. sagener                                                                                                    | Оценка                                                                                                    | Предмет Дом. з                                                                                                    | дание Оценка                                                                                                    |   |         |     |  |
|                        | Продмет Дом. задним                                                                                                    | Ogenna                                                                                                    | Прядмет Дом. з                                                                                                    | данне Оценка                                                                                                    |   |         |     |  |
|                        | Гродинт Дом. заднин                                                                                                    | Оценка                                                                                                    | Предмет Дон. з                                                                                                    | цание Оценка<br>цание Оценка                                                                                                   |   |         |     |  |
|                        | Градмет Дом. задания<br>Традмет Дом. задания<br>Градмет Дом. задания                                                                                           | о Оценка<br>1 Оценка                                                                                                    | Прадмет Дом. з<br>Прадмет Дом. з                                                                                                    | цание Оценка<br>цание Оценка                                                                                                   |   |         |     |  |
|                        | Гредиет Дом. задное                                                                                                    | р Оценка<br>Оценка                                                                                                    | Градмет Дом. з                                                                                                    | дание Оценка<br>цание Оценка                                                                                                   |   |         |     |  |

Выбрать: муниципалитет - Минераловодский, школу - МБОУ СОШ №5 г. Минеральные Воды, ФИО ребенка